## راهنمای بازیابی کلمه عبور دانشجویان

در هر برنامه کاربردی، امکان فراموشی رمز عبور برای کاربران وجود دارد و به تبع آن، سیستم نیز راهکارهایی را برای بازیابی آن در نظر خواهدگرفت. در زیر مراحل بازیابی کلمه عبور در سیستم آموزشی گلستان آورده شده است.

هنگام فراموشی کلمه عبور (گذرواژه) و یا به دنبال انقضاء کلمه عبور قبلی و عدم امکان ورود به سیستم گلستان، میتوان با دستورالعمل زیر نسبت به احیاء آن اقدام نمود:

| u<br>Dorwerd Wr. hopez dae                                                                                                    | دانشگاه معارف اسلامی گلستا<br>سیستم جامع دانشگاهی گلستا<br>شناسه کاربری:<br>گذروازه:<br>اطفا کد مقابل را وارد نمایید:<br>برون<br>سیسی سیسی روزد کنید<br>منا                                           | با کلیک بر روی گزینه بازیابی رمز عبور،<br>سناسه کاربری و گذرواژه به طور سیستمی<br>درج شده و با وارد نمودن کد امنیتی، به<br>عنوان کاربر عام، وارد سیستم میشوید.<br>جو ایاریایی کلمه عبور استاد | تنظيمات   بازيابعي كلمه عيور دانش                                                                                                    |
|----------------------------------------------------------------------------------------------------|----------------------------------------------------------------------------------------------------|----------------------------------------------------------------------------------------------------|----------------------------------------------------------------------------------------------------|
| کاه معاون اسلامی - باریایی کلمه عبور دانشجو که<br>م https://edu.maaref.acir/forms//<br>۲۹۵۵ ۲۰۰۵ ۲۱۱۰۹۵۲ شنبه ۹ دی ۲۵۵۵<br>۲۹۵۵ ۲۰۰۰ ۲۱۱۰۹۶۱۵ | میسترجادع دانشگاهه گلستان - دانش<br>authenticateuser/main.htm<br>اهه کلستان دانشگاه معارف اسلامی<br>تکمیل مشخصات (کد ملی، شماره<br>دانشجوئی و تاریخ تولد )<br>با کلیک بر روی اعمال تغییرات، پیامکی از | سیستم حامع دانشگ<br>اسیستم عمور شما در سیستم تغییر بافته و به شماره تلفن همراه قوف ارسال خواهد شد.<br>اسیسی                                                                                   | <ul> <li>الحالية المراط المراط المر مما مما ممال مراط المراط المراط المراط المراط المرا</li></ul> |
| <<br>عنهریکی<br>                                                                                                    | ب تیک بر روی اعمال تعییرت پیشلی ارسال<br>طرف سیستم برای تلفن همراه شما ارسال<br>می گردد.<br>توجه: کد دریافتی، فقط ۲ دقیقه اعتبار دارد.                                                                | در صورت درج صحیح اطلاعات<br>ورودی، سیستم دانشجو را<br>شناخته و شماره تلفن همراه<br>دانشجو را نشان میدهد                                                                                       | دکمه جستجو را<br>برای تایید<br>اطلاعات وارد شده<br>کلیک نمایید.                                                                                                    |

پس از دریافت کلمه عبور جدید، اطلاعات کاربری خود را در صفحه ورود به گلستان وارد نمایید:

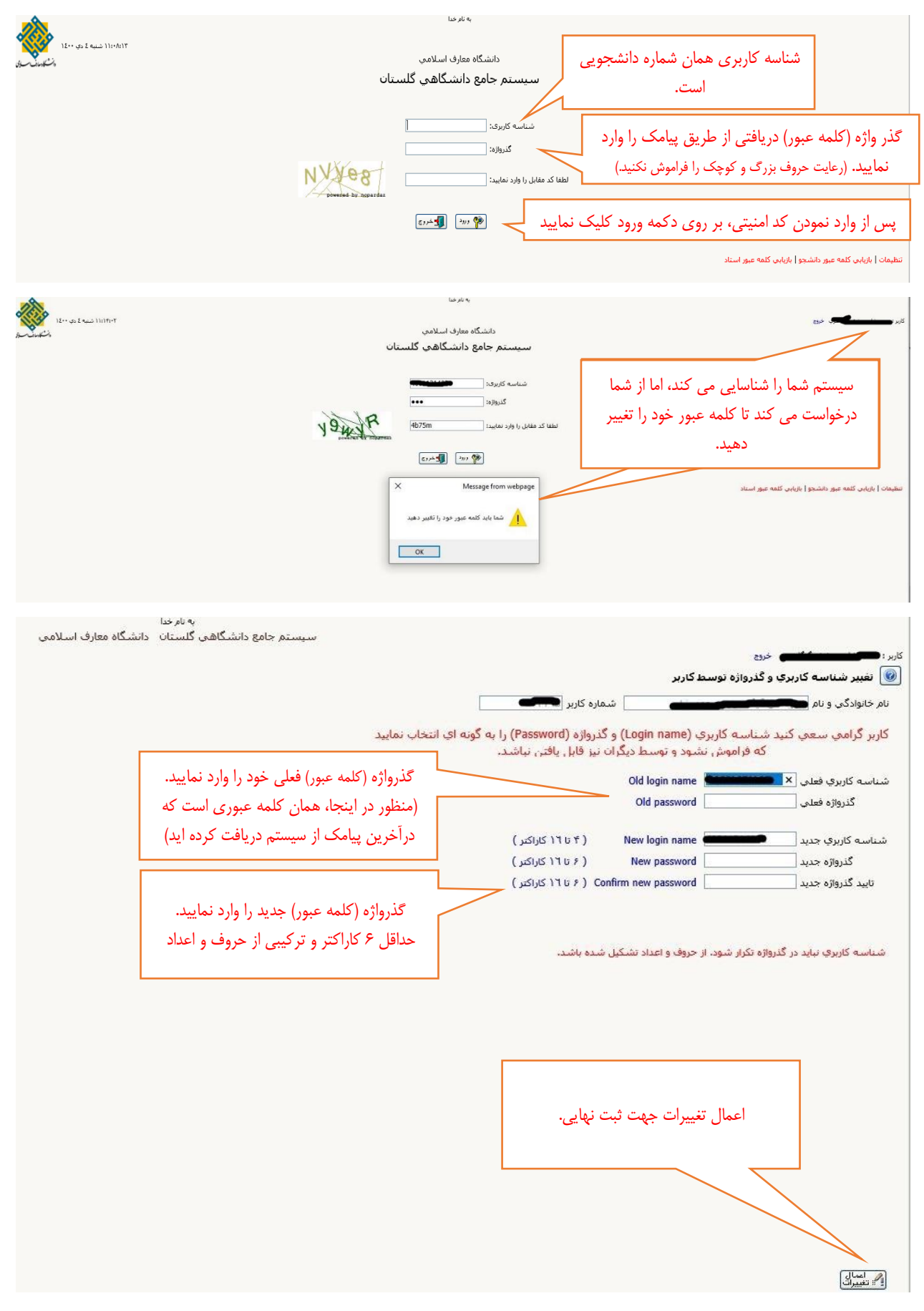

از این پس، کلمه عبور شما همانی است که خودتان انتخاب نموده اید